## Inbox: Manage Business Processes for Worker

Sometimes you may get a step called **Manage Business Processes for Worker** in your Workday Inbox.

This is a standard step in the **Change Job**, **Request Leave of Absence**, and **Termination/End Contingent Worker Contract** business processes.

It triggers only if the worker has tasks in their inbox, if they have other processes happening to them, or if they are a delegate.

### THERE ARE THREE TABS FOR THIS STEP

- a. In the Action column you can choose to **Reassign** or **Cancel**.
- **b.** If you choose to **Reassign**, you must choose who to reassign the task to in the next column.

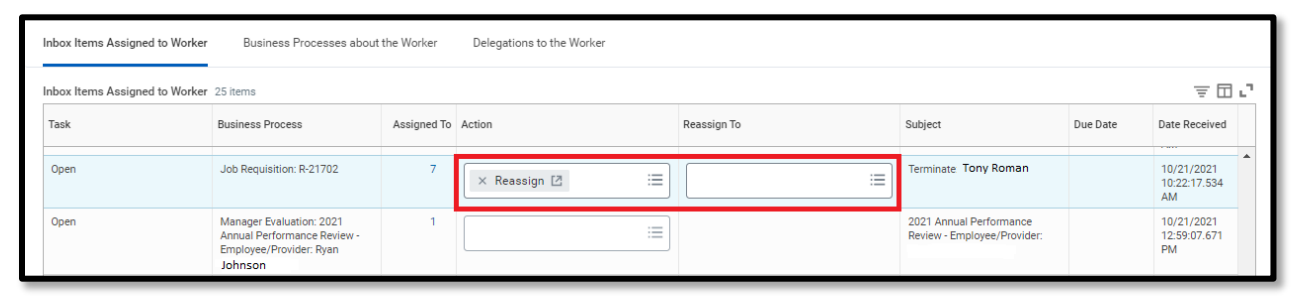

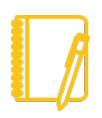

Not all tasks need to be Reassigned or Cancelled. Do not reassign tasks that require action by the worker (such as Open Enrollment, Contact Information Changes, Benefit Events).

2. Business Processes about the Worker: The second tab shows any pending transactions for the employee and allows you to cancel them if necessary.

| Inbox Items Assigned                | l to Worker      | Business Processes about the Worker             | Delegations to th | e Worker |   |  |
|-------------------------------------|------------------|-------------------------------------------------|-------------------|----------|---|--|
| Business Processes about the Worker |                  | 6 items                                         | =                 | ≣ 🗆 L'   |   |  |
| Cancel                              | Business Process | 3                                               |                   | Due Date |   |  |
|                                     | 2021 Annual Per  | formance Review - Employee/Provider: Michae     | l Jenkins         |          | • |  |
|                                     | Internal Career: | Aichael Jenkins (Internal: Scheduling Specialis | st I )            |          |   |  |

# Geisinger

## Inbox: Manage Business Processes for Worker

 Delegations to the Worker: The third tab shows any delegations they may have. If any are irrelevant, contact the Delegating Worker and have them <u>turn off their delegation</u> <u>settings</u>.

| oox Items Assigned to Worker | Business Processes about the | Worker Delegations to the V                | Worker             |     |
|------------------------------|------------------------------|--------------------------------------------|--------------------|-----|
| Delegation Settings 32 items | 5                            |                                            | ≡ 6                | 3.7 |
| Delegating Worker            |                              | Delegation                                 |                    |     |
| Marie August                 |                              | Delegation for IMarie August<br>12/31/2021 | from 02/05/2021 to | *   |
| Chris Mahoney                |                              | Delegation for Chris Mahoney<br>02/08/2022 | from 02/09/2021 to |     |

#### SUBMITTING THE TASK

4. Once you've reviewed all the items on this step and taken any necessary actions, click **Submit** at the bottom.

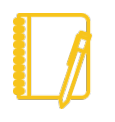

Note: If no action was needed, simply click Submit to complete the task.

5. Any action taken on this step routes to the Business Process Administrator for review and approval.

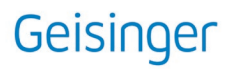